# curtisfitch.

## **Initial Registration**

Thank you for registering your interest in the eProcurement portal for Barnet Council.

The following document will guide you through the initial registration phase.

#### **Home Screen**

To register on the site you will firstly need to have gained access via the URL <u>www.barnetsourcing.co.uk</u>

The home screen (*Figure 1.0*) is where you will initially be directed to. From this page there are a number of links, all of which will direct you to the initial company registration page.

Figure (1.0)

| Putting the community first                                                                                                    |                                        |
|----------------------------------------------------------------------------------------------------|----------------------------------------|
| Welcome to the Barnet Council Procurement Portal Hore Register) urrent Opportunit                                                                                                    | tes Past Opportunites Help Information |
|                                                                                                    |                                        |
|                                                                                                    | Please Login                           |
| Barnet Council Procurement Portal has been created so that we can broaden our horizons and make us more accessible to small<br>business (Local), which could lead to a good solid foundation for good business practice and firm commitment from the local<br>business in serving their community. | Username:<br>Password:                 |
| This portal contains details of all our current and past sourcing activities.                                                                                                    | Login br Register                      |
| Register Current Opportunities Past Opportunities                                                                                                    | Forgotten Password?                    |
|                                                                                                    |                                        |
|                                                                                                    |                                        |
|                                                                                                    |                                        |
| London Borough Of Barnet<br>North London Business Park, Oakleigh Road South, N11 1NP<br>URL: http://www.barnet.gov.uk                                                                                                    |                                        |

By clicking on any of the Register links you will be navigated to complete an initial company registration (*Figure 2.0*). If you already have a site login, you can access the system via the login box on the right hand side of the screen. Your username will be your full email address, should you happen to of forgotten your password, please click the 'Forgotten Password?' link for an reset email to be generated.

### **Initial Registration Form**

The Registration Form is detailed below. All questions marked with (\*) are mandatory and must be completed before your registration can be submitted.

#### **1. Fields for completion**

```
Figure (2.0)
```

| urtisfitch. Home                           | Register Current Opportunities                            | Past Opportunities Help                 | Information                                                                              |                                                               |  |
|--------------------------------------------|-----------------------------------------------------------|-----------------------------------------|------------------------------------------------------------------------------------------|---------------------------------------------------------------|--|
| egister Interest                           |                                                           |                                         |                                                                                          |                                                               |  |
| elds marked with an * are mandatory f      | or registration only, other details will be used should a | a supplier be asked to tender for futur | re supply of goods/ser                                                                   | vices                                                         |  |
| gistering on our site will give you acce   | ss to register your interest in our current opportunitie  | s. Once registered you will receive a   | username and passwo                                                                      | d enabling you to log into the site.                          |  |
| ogin Details                               |                                                           |                                         | Usern                                                                                    | ame: Please use your email address. All communications        |  |
| Username (Email Addess) *                  | · · · · · · · · · · · · · · · · · · ·                     |                                         | will be directed to the owner of the account chosen                                      |                                                               |  |
| Already have an account?                   | No 🗿 Yes 🔘                                                |                                         |                                                                                          |                                                               |  |
| ersonal Details                            |                                                           |                                         |                                                                                          |                                                               |  |
| Title *                                    | Please Select                                             | 1                                       |                                                                                          |                                                               |  |
| First name *                               |                                                           |                                         | Perso                                                                                    | nal Details: Please complete your personal details as         |  |
| Last name *                                |                                                           |                                         | reque                                                                                    | sted.                                                         |  |
| Contact Telephone Number *                 |                                                           |                                         |                                                                                          |                                                               |  |
|                                            |                                                           |                                         |                                                                                          |                                                               |  |
| ompany Details                             |                                                           |                                         |                                                                                          |                                                               |  |
| Company Name *                             |                                                           |                                         |                                                                                          |                                                               |  |
| Address Line 1 *                           |                                                           |                                         | Comp                                                                                     | any Details: Please complete your company details as          |  |
| Address Line 2                             |                                                           |                                         | comp                                                                                     | the d                                                         |  |
| Street                                     |                                                           |                                         | reque                                                                                    | sted.                                                         |  |
| City                                       |                                                           |                                         |                                                                                          |                                                               |  |
| Region                                     |                                                           |                                         |                                                                                          |                                                               |  |
| Postcode *                                 |                                                           |                                         |                                                                                          |                                                               |  |
| Country *                                  |                                                           |                                         |                                                                                          |                                                               |  |
| Website                                    |                                                           |                                         |                                                                                          |                                                               |  |
| Company Telephone Number                   |                                                           |                                         |                                                                                          | <b>Category Codes</b> : Select the category codes that best   |  |
| Category Code *                            | Please select the category code(s) that best descri       | be the product / services that your co  | ompany provides                                                                          | bightighted the complete une offer (Disease and the           |  |
|                                            | Select Category Codes                                     |                                         |                                                                                          | nignlighted the services you offer. (Please see the           |  |
| Regions                                    | Select Regions                                            |                                         |                                                                                          | section ' <b>2. Categorisation'</b> for further details)      |  |
|                                            |                                                           |                                         |                                                                                          |                                                               |  |
| erms and Conditions                        |                                                           |                                         | Site Terms & Conditions: Must be read and accepted before registration can be completed. |                                                               |  |
| ase read the Terms and Conditions *        |                                                           |                                         |                                                                                          |                                                               |  |
| erification                                |                                                           |                                         | L                                                                                        |                                                               |  |
|                                            | ×                                                         |                                         | 14.15                                                                                    |                                                               |  |
|                                            | * W 8                                                     |                                         | Verific                                                                                  | ation: Please complete with the Characters shown in the       |  |
| se enter the characters shown in the       |                                                           |                                         | box ab                                                                                   | ove                                                           |  |
| mays above -                               | Refresh Captcha                                           |                                         |                                                                                          |                                                               |  |
|                                            |                                                           |                                         | Regist                                                                                   | er: To finalise your registration please click the Register   |  |
|                                            | Register                                                  |                                         |                                                                                          | s and the manage your registration, prease there the hegister |  |
| is Fitch I td. 2013. All Rinhts Reserved i | Source/V 5.0.R1   Test Card                               |                                         | puttor                                                                                   | l.                                                            |  |

#### 2. Categorisation

On Selection of your categories in the registration form you will see a another window pop-up *(Figure 3.0).* This box will enable you to select the categories that best apply to your service provision.

|                          | Add Categories                                  |               |  |  |  |  |
|--------------------------|-------------------------------------------------|---------------|--|--|--|--|
| mpany Details            | Categories                                      | Categories    |  |  |  |  |
| Company Name *           | Engineering Goods                               |               |  |  |  |  |
|                          |                                                 |               |  |  |  |  |
| Address Line 1 *         | in Category Description 💌 sort by Ascending 💌   | Selected Only |  |  |  |  |
|                          | Catagony Description                            | Reference Add |  |  |  |  |
| Address Line 2           | Batteries                                       |               |  |  |  |  |
| Street                   | Cranes                                          |               |  |  |  |  |
|                          | Dock Equipment                                  |               |  |  |  |  |
| City                     | Dyeing & Tanning Materials                      |               |  |  |  |  |
|                          | Electromechanical                               |               |  |  |  |  |
| Region                   | Explosive Materials                             |               |  |  |  |  |
|                          | Filters & Purifiers                             |               |  |  |  |  |
| Postcode *               | Foundry Supplies                                |               |  |  |  |  |
|                          | Furnaces, Incinerators & Ovens                  |               |  |  |  |  |
| Country *                | Grinding & Polishing Material                   |               |  |  |  |  |
|                          | Industrial Lasers                               |               |  |  |  |  |
| Website                  | Industrial Optics                               |               |  |  |  |  |
|                          | La Submit                                       |               |  |  |  |  |
| Company Telephone Number | Showing 1 - 12 of 21 categories                 |               |  |  |  |  |
|                          | # First < Previous Next > Last >   Reset Search |               |  |  |  |  |
| Category Code *          | Please select the                               |               |  |  |  |  |

(1). Selection of Level 1 and Level 2 Categorisation, use the dropdown to filter the options.

(2). Level 3 Categorisation descriptions

(3). Select the Categories Applicable to your services, you have the ability to select individually, or select/deselected all

(4). Submit will add the categories to your profile.

You have the ability to amend these at any point in time prior to submission and once active in the system via your profile management.

The rationale behind the selection of services at registration stage has two main factors;

- Procurement staff within Barnet will be able to view all relevant suppliers to tenders they will be running through the system.
- Automatic notification with tenders that have been generated in the system, if allocated to your chosen categories then you will receive automatic email notification of the new tenders that have been posted. You have the ability to switch on or off your notification emails functionality once logged in. Please review the 'Profile Management' user guide to view how.